# La actualización de ESXi a 7.0 U2 mediante HX Connect o Intersight falla con "CPU\_SUPPORT WARNING"

# Contenido

Introducción Antecedentes Problema Solución Situación A. Actualización combinada de HXDP + ESXi desde la interfaz de usuario de HX Connect Situación B. Actualización combinada de HXDP y ESXi desde Intersight

# Introducción

Este documento describe el proceso para actualizar ESXi a 7.0 U2, que puede fallar en servidores que ejecutan unidades de procesamiento central (CPU) de generación anterior.

## Antecedentes

La actualización iniciada a través de HX Connect o de Intersight muestra el mensaje de error: "Error al aplicar el perfil HX-ESXi-7.0U2-17867351-Cisco-Custom-7.2.0.5" o "CPU\_SUPPORT WARNING: Es posible que la CPU de este host no sea compatible con versiones futuras de ESXi. Planifique en consecuencia".

Las versiones de la plataforma de datos Hyperflex (HXDP) necesarias para solucionar este problema son:

HXDP 4.5(2a)

HXDP 4.5(1a)

HXDP 4.0(2f) e inferior compatible con ESXi 7.0 U2

# Problema

Intento de actualización a ESXi 7.0 U2 a través de HX Connect o Intersight en servidores que ejecutan CPU de generaciones anteriores, especialmente las familias de CPU Sandy Bridge-EP (E5-2600), Ivy Bridge-EP (E5-2600v2) y Haswell EP (E5-2600v3). Consulte VMware KB para obtener más información sobre los procesadores afectados por esta comprobación de compatibilidad: <u>base de conocimientos de VMware.</u>

| $\leftarrow \rightarrow \mathbf{C}$ A Not secu | re /#/clusters/1/           | Q                                                                                                    | ☆ | * | - | : |   |
|------------------------------------------------|-----------------------------|----------------------------------------------------------------------------------------------------|---|---|---|---|---|
| = doub HyperFlex Connect                       |                             | a                                                                                                    |   | Â | ۲ | 0 | 2 |
| 🕑 Dashboard                                    | Errors found during upgrade |                                                                                                    |   |   |   |   |   |
| MONITOR                                        | Upgraded 0 of 3 total nodes |                                                                                                    |   |   |   |   |   |
| Alarms                                         | △ Collapse All              |                                                                                                    |   |   |   |   |   |
| 2 Events                                       | ∧ UCS                       | ✓ Running Cluster Pre Upgrade Tasks                                                                                                    |   |   |   |   |   |
| Activity                                       | Succeeded                   |                                                                                                    |   |   |   |   |   |
| ANALYZE                                        | A UCS-                      |                                                                                                    |   |   |   |   |   |
| PROTECT                                        | A UCS-( )<br>Failed         | Copying and Extracting Upgrade Package(s)                                                                                                    |   |   |   |   |   |
| MANAGE                                         | A UCS Failed                | Lipgrading Typervisor<br>ESI0 upgrade failed on host 10.104.0.66. Failed to apply profile 104.ESI6-7.6020.17067351-Cisco-Custom-7.2.8.5                                  |   |   |   |   |   |
| 😑 Datastores                                   |                             | <ul> <li>Copying and Extracting Upgrade Package(s)</li> </ul>                                                                                                    |   |   |   |   |   |
| 🗟 iscsi                                        |                             | ✓ Checking Cluster readiness                                                                                                    |   |   |   |   |   |
| Virtual Machines                               |                             | ✓ Upgroting Storage Node                                                                                                    |   |   |   |   |   |
| T Upgrade                                      |                             | ✓ Relinquish node                                                                                                    |   |   |   |   |   |
| > Web CLI                                      |                             | Rounning Post Relinquish Node Tasks                                                                                                    |   |   |   |   |   |
| Kubernetes                                     |                             | Waiting for Datastores to be Accessible on the Node                                                                                                    |   |   |   |   |   |
|                                                |                             | Content of Source Instruction of Posts     Source Instruction of Post Enter Host Maintenance Mode Tasks     Source Instruction of Post Enter Host Maintenance Mode Tasks |   |   |   |   |   |
|                                                |                             | • mmmg                                                                                                    |   |   |   |   |   |
|                                                |                             |                                                                                                    |   |   |   |   |   |

Cluster Time : 07/08/2021 12:44:11 AM PDT

### mensaje de error de conexión HX

| =          | cisco Intersight                | Requests > Upgrade HyperFlex Cluster > Update node u     | Q II 54 ▲ 36 🕞 🔍 ⊘                                                                                                    |                                                     |
|------------|---------------------------------|----------------------------------------------------------|----------------------------------------------------------------------------------------------------|-----------------------------------------------------|
| <u>080</u> | MONITOR                         | Details                                                  | Execution Flow                                                                                                    |                                                     |
| ø          | OPERATE ^                       | Status E Failed                                          | 📵 ucs 💷 Update Host OS                                                                                                    |                                                     |
|            | Servers                         | Name Update node ucs<br>ID 60er 15f                      | Node upgrade failer: Failed task = Failed to Upgrade Hypervisor. Failure reason = Failed to Upgrade Hypervisor, PlantwareEmorp Hardware prechect<br>70 UU: 7187335 Clace Octavity 72.0.5 failed with warrings - CPU.SUPPORT WARNING. The CPU in this hoat may not be supported in future ESX rel<br>accordingly >n Apply—no-hardware-warning option to ignore the warnings and proceed with the transaction n Please refet to the log file for more de | of profile HX-ESX)-<br>eases. Please plan<br>fails. |
|            | Chassis<br>Fabric Interconnects | Target Type HyperFlex Cluster Node                       | 🔗 ucs t: Update Vibs                                                                                                    |                                                     |
|            | HyperFlex Clusters              | Target Name ucs<br>Source Type HyperFlex Cluster Profile | ⊘ ucs- 1; Enter Host Maintenance Mode                                                                                                    |                                                     |
| ×          | CONFIGURE ^                     | Source Name ucs _cluster                                 | C ucs Validate DRS is Enabled and Fully Automated                                                                                                    |                                                     |
|            | Profiles                        | Initiator<br>Start Time Jul 13, 2021 11:09 PM            | 📀 ucs 1: Run Post Node Relinquish Task                                                                                                    |                                                     |
|            | Templates                       | End Time Jul 13, 2021 11:35 PM                           | ⊙ ucs-III: Upgrade HXDP                                                                                                    |                                                     |
|            | Policies                        | Duration 26 m 11 s                                       | Sucs I: Enter HXDP Maintenance Mode                                                                                                    |                                                     |
| Ţ          | ADMIN ^                         | Organizations idefault                                   | ⊘ ucs III : Collect Preconditions for Upgrade                                                                                                    |                                                     |
|            | Targets                         |                                                          |                                                                                                    |                                                     |
|            | Software Repository             |                                                          |                                                                                                    |                                                     |

# Solución

# Situación A. Actualización combinada de HXDP + ESXi desde la interfaz de usuario de HX Connect

Para este escenario, debe actualizar HXDP a 4.5(2a) y ESXi a 7.0 U2 Build 17867351.

Paso 1. Actualice primero sólo HXDP.

Paso 1.1. Descargue el paquete HXDP a través de <u>https://software.cisco.com/download/home/286305544/type/286305994/release/4.5(2a)</u> como se muestra en la imagen:

| ← → C a software.cisco.com/download                                                              | l/home/286305544/type/286305994/release/4.5(2a)                                                                   |                                                       |                                                |
|--------------------------------------------------------------------------------------------------|----------------------------------------------------------------------------------------------------|-------------------------------------------------------|------------------------------------------------|
| Downloads Home / Hyperconverged Infrastruc                                                       | ture / HyperFlex HX Data Platform / HyperFlex HX Data Platform- 4.5                                               | (2a)                                                  |                                                |
| C     Search       Expand All     Collapse All       Suggested Release     ~       4.0(2f)     S | HyperFlex HX Data Platform<br>Release 4.5(2a)<br>My Notifications                                                 | Related Links<br>Recommended So<br>Release Note for 4 | and Documentation<br>ftware Releases<br>.5(2a) |
| Latest Release ✓ 4.5(2a)                                                                         | Cisco strongly recommends following the Cisco HyperFlex R<br>version for your HX-Series System.                   | ecommended Softwa                                     | re Release Page to select the be               |
| 4.0(2f) 😯                                                                                        | File Information                                                                                                  | Release Date                                          | Size                                           |
| 3.5(2i)                                                                                          | Cisco HyperFlex Data Platform Installer for VMware ESXi<br>Cisco-HX-Data-Platform-Installer-v4.5.2a-39429-esx.ova | 30-Jun-2021                                           | 3528.53 MB                                     |
| 2.6(1e)                                                                                          | Advisories 📑                                                                                                    |                                                       |                                                |

Paso 1.2. Abra HX-Connect, elija Upgrade, marque la casilla de verificación HX Data Platform, cargue el paquete, ingrese el nombre de usuario y la **contraseña de administrador** para las **credenciales de vCenter** y haga clic en Upgrade (Actualizar) como se muestra en la imagen:

| $\leftarrow \  \  \rightarrow \  \  C$ | O 🔓 https://10 .98/#/clusters/1/upgrade?upgradeType=CLUSTE                        | R_UPGRADE_HXDP                         | 67% 公                                              |                  |  |  |  |
|----------------------------------------|-----------------------------------------------------------------------------------|----------------------------------------|----------------------------------------------------|------------------|--|--|--|
| ≡ <sup>injude</sup> HyperFlex Connect  | UC -CL                                                                            |                                        | Q_▲1   🛱   💷 I                                     | <b>⊙</b>   ⊙   ∂ |  |  |  |
| Dashboard     MONITOR                  | CLUSTER UPGRADE EUGIBILITY<br>No Results                                          |                                        | Test Upgrade Eligibility                           |                  |  |  |  |
| Q Alarms                               |                                                                                   |                                        |                                                    |                  |  |  |  |
| 슈 Events                               | Select Upgrade Type                                                               | Prog                                   | ress                                               |                  |  |  |  |
| ANALYZE                                | UCS Server Firmware 💿                                                             |                                        |                                                    |                  |  |  |  |
| Performance                            | HX Data Platform                                                                  |                                        |                                                    |                  |  |  |  |
| PROTECT                                | <ul> <li>storfs.pa</li> </ul>                                                     | ckages-4.5.2a-39429 file is uploaded   |                                                    |                  |  |  |  |
| MANAGE System information Datastores   | Current H02P version: Version(45.2.a-39429) Current Cluster details<br>> Checksum | Current Catalog version: Version(4.5.2 | 2-39-229 Current catalog details Bundle version: 4 | 1.5.26-39429     |  |  |  |
| ୍ଟି iSCSI                              | ESXI                                                                              |                                        |                                                    |                  |  |  |  |
| Virtual Machines                       | Secure Boot mode (0)                                                              |                                        |                                                    |                  |  |  |  |
| Upgrade     Web CLI                    | vCenter Credentials<br>Usenane Admin password                                     |                                        |                                                    |                  |  |  |  |
| Kubernetes                             | administrator@vsphere.local                                                       | ۵                                      |                                                    |                  |  |  |  |

Actualización de conexión HX HXDP

Una vez completada la actualización, vaya al paso 2.

Paso 2. Abra HX Connect, elija **System information > Nodes**, elija el nodo en el que desea actualizar Esxi y haga clic en **Enter HX Maintenance Mode** como se muestra en las imágenes.

| ← → C 4                        | C 🔺 Not secure   10. 98/# Q 🖈 🛔 🛔 : |                                                                                                    |                        |                    |                   |             |         |       |                     |
|--------------------------------|-------------------------------------|----------------------------------------------------------------------------------------------------|------------------------|--------------------|-------------------|-------------|---------|-------|---------------------|
| = the Hyperflex Connect        |                                     |                                                                                                    |                        | UC                 | α                 |             |         |       | Q▲1   M   ⊗   O   A |
| Deshboard                      | System Overview                     | System Overview Nodes Disks                                                                                                    |                        |                    |                   |             |         |       |                     |
| Q. Alarms                      | © Enter HX Main                     | https://www.communication.communications.communications.communica | Mode Hypervisor Status | Controller Address | Controller Status | Model       | Version | Disks | Command Line Mode   |
| C Evens                        | 219                                 | 10 64                                                                                                    | Online                 | 10 60              | Online            | H0(220C-M45 | 4.5(28) |       | Root shell ①        |
| ANALYZI                        | 220                                 | 10 66                                                                                                    | Online                 | 10 70              | Online            | H0220C-M45  | 4.5(28) | 8     | Root shell ①        |
| PROTECT                        | 1-3 of 3                            |                                                                                                    |                        |                    |                   |             |         |       |                     |
| MANAGE<br>System Information   |                                     |                                                                                                    |                        |                    |                   |             |         |       |                     |
| E Datastores                   |                                     |                                                                                                    |                        |                    |                   |             |         |       |                     |
| Vitual Mechines                |                                     |                                                                                                    |                        |                    |                   |             |         |       |                     |
| > Web CU                       |                                     |                                                                                                    |                        |                    |                   |             |         |       |                     |
| <ul> <li>Kubernetes</li> </ul> |                                     |                                                                                                    |                        |                    |                   |             |         |       |                     |
|                                |                                     |                                                                                                    |                        |                    |                   |             |         |       |                     |
|                                |                                     |                                                                                                    |                        |                    |                   |             |         |       |                     |
|                                |                                     |                                                                                                    |                        |                    |                   |             |         |       |                     |

## nodos de conexión HX

| ← → C 🚺                                                                                                    | Not secure      | 1098/#                                       |                   |                                                                                                    |  |
|----------------------------------------------------------------------------------------------------|-----------------|----------------------------------------------|-------------------|----------------------------------------------------------------------------------------------------|--|
| $=$ $\frac{d_{\rm eff}}{d_{\rm eff}}$ HyperFlex Connect                                                         |                 |                                              |                   | UC -CL                                                                                                    |  |
| Dashboard     MONITOR                                                                                           | System Overview | Nodes Disks<br>nce Mode G Exit HX Maintenanc | e Mode            | Confirm HX Maintenance Mode 🔿 🛇                                                                                                    |  |
| Q Alarms                                                                                                    | Node ^          | Hypervisor Address                           | Hypervisor Status | Co Atus Model Version Disks                                                                                                    |  |
| 12 Events                                                                                                    | -219            | 10. 1.64                                     | Online            | 10 HX220C4A45 4.5(2a) 8                                                                                                    |  |
| ANALYZE                                                                                                    | -220            | 10. 65                                       | Online            | HXX Maintenance Mode ensures that the entire hyperconverged node, including the host, enters maintenance, HXX20C-M45 4.5(2a) 8                                                                              |  |
| La Performance                                                                                                  | -221            | 10. 1.66                                     | Online            | 10 A host in Maintenance Mode is enabled but does not HX220C-M45 4.5(2a) 8                                                                                                    |  |
|                                                                                                    | 1 - 3 of 3      |                                              |                   | virtual machine providening Virtual machines<br>running on the host entering Nationanone Mode may<br>need to be powered off or migrated manualiy to<br>offerent hosts. The Either Ki Xi Alaineane mode task |  |
| MANAGE<br>System Information<br>Datastores<br>SISSI<br>Virtual Machines<br>Tr Upgrade<br>X Web CU<br>Nubernetes |                 |                                              |                   | des no complete, und all numing virtual machines<br>are powered off or migrated.<br>Do you want to put the selected host in HX<br>Maintenance Mode?<br>Cancel Enter 10X Maintenance Mode                    |  |

ventana emergente del modo de mantenimiento de conexión HX

Puede ver la actividad completada en la pestaña Activity, como se muestra en la imagen:

| ← → C 🚺                 | Not secure   10. 98/#/clusters/1/activity                                         |                                     |                                                                                                    | Q         | $\dot{\mathbf{x}}$ | *            |          |
|-------------------------|-----------------------------------------------------------------------------------|-------------------------------------|----------------------------------------------------------------------------------------------------|-----------|--------------------|--------------|----------|
| = the Hyperflex Connect |                                                                                   | uc -a.                              |                                                                                                    | 0 🔺 1     |                    | 001          | 0        |
| ② Deshboard             | Filter Filter Isted tasks                                                         |                                     |                                                                                                    |           |                    |              |          |
| MONITOR<br>Alerms       | Activity @Montor progress of recent tasks on the HK storage cluster.              |                                     |                                                                                                    | Lettrafte | ened at 010        | 08/2021 12:4 | 8-20 911 |
| ☆ Events                | ~ Colepse All                                                                     |                                     |                                                                                                    |           |                    |              |          |
| Activity                | Validate enter maintenance mode for node >219                                     |                                     |                                                                                                    |           |                    |              |          |
| ANALYZE                 | Status: Success<br>07/05/2021 12:45:45 PM                                         | Recalled savids check               | Dream mainteenance mode sask is not running for other nodes and for other site nodes in strench cluster                                                                                                    |           |                    |              |          |
| 🕼 Performance           |                                                                                   | vCenter availability check          | <ul> <li>Cluster should be registered with sCenter</li> </ul>                                                                                                    |           |                    |              |          |
| PROTECT                 |                                                                                   | vCenter reachability check          | ✓ = vCenter is reachable from vCenter                                                                                                    |           |                    |              |          |
| Replication             |                                                                                   | Maintenance mode state theck        | <ul> <li>Check the node is not in maintenance mode</li> </ul>                                                                                                    |           |                    |              |          |
| MANAGE                  |                                                                                   | Wit Migration check                 | <ul> <li>Check VM Migration is enabled in all nodes</li> </ul>                                                                                                    |           |                    |              |          |
| System Information      |                                                                                   | Ousser health check                 | <ul> <li>Allow maintenance mode only for healthy duster</li> </ul>                                                                                                    |           |                    |              |          |
| E Detastores            |                                                                                   | Nodes availability check            | Check number of nodes available to subrate this node into maintenance mode                                                                                                    |           |                    |              |          |
| E) (6CS)                |                                                                                   |                                     |                                                                                                    |           |                    |              |          |
| Virtual Machines        | <ul> <li>Enter maintenance mode for node -219</li> <li>Status: Success</li> </ul> |                                     |                                                                                                    |           |                    |              | -        |
| T Upgrøde               | 07/08/2021 12:48:45 PM                                                            | Eren warrenande wope                | <ul> <li>Validare enter maintenance mode for node uct-219</li> <li>Parallel lasks check: Driver maintenance mode lask is not numling for other nodes and for other site nodes in stretch cluster</li> </ul> |           |                    |              |          |
| >_ Web CU               |                                                                                   |                                     | <ul> <li>VCenter availability check. Outlan should be registered with vCenter</li> <li>vCenter reachability check. vCenter is reachable from vCenter</li> </ul>                                             |           |                    |              |          |
| Kubernetes              |                                                                                   |                                     | <ul> <li>Maintenance mode state check; Check the node is not in maintenance mode</li> </ul>                                                                                                    |           |                    |              |          |
|                         |                                                                                   |                                     | <ul> <li>Vitil tinguation check: Check Vitil tinguation is enabled in all notes</li> <li>Cluster health check. Allow maintenance mode only fair healthy cluster</li> </ul>                                  |           |                    |              |          |
|                         |                                                                                   |                                     | <ul> <li>Nodes availability sheck. Check number of nodes available to sulerate this node into maintenance mode</li> </ul>                                                                                   |           |                    |              |          |
|                         |                                                                                   | Enter vCenter Mantenance mode       | Initiate the enter maintenance mode in vCenter                                                                                                    |           |                    |              |          |
|                         |                                                                                   | was to sM registion to be completed | Whengration will take time based on number of user VMs                                                                                                    |           |                    |              |          |
|                         |                                                                                   | terriquish the rode                 | Shutting down storts pracefully                                                                                                    |           |                    |              |          |
|                         |                                                                                   | Power of controller VM              | <ul> <li>Powering off the controller VM</li> </ul>                                                                                                    |           |                    |              |          |
|                         |                                                                                   | vCenter mantenance mode Leok        | <ul> <li>Waiting for maintenance mode task to be completed in vCenter</li> </ul>                                                                                                    |           |                    |              |          |

Ficha Actividad de conexión de HX

Paso 3. Secure Shell (SSHI) en el host ESXi colocado en el modo de mantenimiento como raíz.

Paso 4. Cree una carpeta y cargue el paquete ESXi en ella.

Paso 4.1. Ejecute el comando: mkdir /hxpatch

Paso 4.2. Cree un paquete ramdisk para almacenar con el comando: esxcli system visorfs ramdisk add -m 500 -M 500 -n hxpatch -t /hxpatch -p 0755.

Paso 5. Descargue el paquete ESXi-7.2.0.5 de las descargas de cisco en un repositorio local con el enlace <u>https://software.cisco.com/download/home/286305544/type/286305994/release/4.5(2a)</u> como se muestra en la imagen:

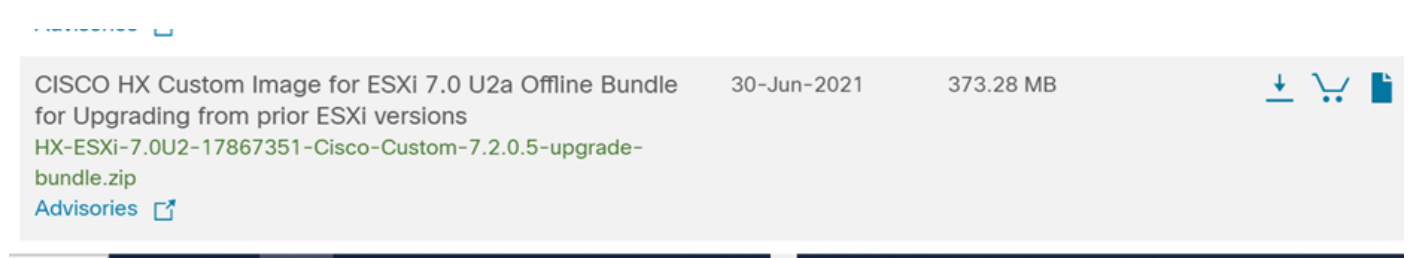

Paso 5.1. Copie el paquete del repositorio local a la carpeta **/hxpatch**. El siguiente ejemplo utiliza WinSCP:

| Local Mark Files Commands Session Options Rem                 | ote Help                                                              |                                                                                                    |                                                                                                    |                                                          |                                         |                                    |                                |                     |               |
|---------------------------------------------------------------|-----------------------------------------------------------------------|----------------------------------------------------------------------------------------------------|----------------------------------------------------------------------------------------------------|----------------------------------------------------------|-----------------------------------------|------------------------------------|--------------------------------|---------------------|---------------|
| 🕀 🔀 🔯 Synchronize 🔳 🧬 🔝 🚳 Queue                               | <ul> <li>Transfer</li> </ul>                                          | Settings Default                                                                                                    | - 🥔                                                                                                    | •                                                        |                                         |                                    |                                |                     |               |
| 🖵 root@1( 65 × 🖳 New Session                                  |                                                                       |                                                                                                    |                                                                                                    |                                                          |                                         |                                    |                                |                     |               |
| 🖹 My documents 🔹 🚰 • 🕎 •  🖬 😭 🎜 🛃                             | $  \Leftrightarrow \cdot \Rightarrow \cdot$                           |                                                                                                    |                                                                                                    |                                                          | 📕 hxpatch 🔹 🗂 📲                         | 7 - 🖬 🔽                            | 🏠 🎜 🖻 🕅 Find Files 📍           | • • • •             |               |
| 🕼 Upload 🔹 📝 Edit 🔹 🗶 📝 😡 Properties  😭                       | New 🕶 📑                                                               |                                                                                                    |                                                                                                    |                                                          | 🛛 🔐 Download 🔹 📝 Ed                     | it - 🗙 🕅 🛛                         | 🖢 Properties 📔 🎦 New -         | $+ - \forall$       |               |
| C:\Users\admin\Documents\                                     |                                                                       |                                                                                                    |                                                                                                    |                                                          | /hxpatch/                               |                                    |                                |                     |               |
| Name MobaXterm HX-ESXI-7.0U2-17867351-Cisco-Custom-7.2.0.5-up | Size<br>2 KB<br>13 KB<br>12 KB<br>382,244 KB<br>6 KB<br>1 KB<br>59 KB | Type<br>Parent directory<br>File folder<br>Windows PowerCs.<br>Text Document<br>Compressed (zi<br>PY File<br>TGZ File | Changed<br>7/7/2021 12:10:44<br>7/7/2021 7:29:03<br>12/40/2020 14:40<br>% Uploading<br>File: HX-ES:<br>Target: //xpat<br>Time left:<br>Bytes transferred: | 8 PM<br>PM<br>NdG DM<br>Xi-7.0U2<br>cch/<br>Calcul<br>13 | Name Name Name Name Name Name Name Name | Size<br>×<br>0.5-u<br>0.02<br>MB/s | Changed<br>7/8/2021 1:19:04 PM | Rights<br>rwxr-xr-x | Owner<br>root |
|                                                               |                                                                       |                                                                                                    |                                                                                                    |                                                          |                                         |                                    |                                |                     |               |

Paso 6. SSH vuelve al host en modo de mantenimiento.

Paso 7. Ejecute este comando para ver los detalles del perfil del paquete: esxcli software sources profile list —depot=/hxpatch/HX-ESXi-7.0U2-17867351-Cisco-Custom-7.2.0.5-upgrade-bundle.zip como se muestra en la imagen:

| [root@                                      |        |                  |                     |                |  |  |  |  |
|---------------------------------------------|--------|------------------|---------------------|----------------|--|--|--|--|
| Name                                        | Vendor | Accentance Level | Creation Time       | Modification T |  |  |  |  |
| ime                                         | venuor |                  |                     | Hourication 1  |  |  |  |  |
|                                             |        |                  |                     |                |  |  |  |  |
|                                             |        |                  |                     |                |  |  |  |  |
| HX-ESXi-7.0U2-17867351-Cisco-Custom-7.2.0.5 | Cisco  | PartnerSupported | 2021-04-29T18:21:43 | 2021-04-29T18: |  |  |  |  |
| 21:43                                       |        |                  |                     |                |  |  |  |  |
| [root@220:/hxpatch]                         |        |                  |                     |                |  |  |  |  |

Paso 8. Ejecute este comando para actualizar el paquete ESXi a 7.0 U2:

```
esxcli software profile update --allow-downgrades -d /hxpatch/HX-ESXi-7.0U2-17867351-Cisco-
Custom-7.2.0.5-upgrade-bundle.zip -p HX-ESXi-7.0U2-17867351-Cisco-Custom-7.2.0.5 --no-hardware-
warning
```

Paso 9. Reinicie el host.

Paso 10. SSH en el host y verifique la versión con el comando: vmware -v.

```
The time and date of this login have been sent to the system logs.
WARNING:
   All commands run on the ESXi shell are logged and may be included in
   support bundles. Do not provide passwords directly on the command line.
   Most tools can prompt for secrets or accept them from standard input.
VMware offers supported, powerful system administration tools. Please
   see www.vmware.com/go/sysadmintools for details.
The ESXi Shell can be disabled by an administrative user. See the
   vSphere Security documentation for more information.
[root@ -220:~] vmware -v
VMware ESXi 7.0.2 build-17867351
[root@ -220:~]
```

Paso 11. Salga del nodo del modo de mantenimiento y espere a que el clúster funcione correctamente.

Paso 11.1. Abra HX-Connect, elija System Information> Nodes, elija el nodo en el modo de mantenimiento y haga clic en Exit HX Maintenance Mode como se muestra en las imágenes:

| ← → C ▲ Not secure   10      |                                                             |                                                     |                                               |                            |                |                                      |  |  |
|------------------------------|-------------------------------------------------------------|-----------------------------------------------------|-----------------------------------------------|----------------------------|----------------|--------------------------------------|--|--|
| = disabile HyperFlex Connect |                                                             |                                                     |                                               |                            | -CL            |                                      |  |  |
| ⑦ Dashboard                  | System Overview Nor                                         | Jes Disks                                           |                                               |                            |                |                                      |  |  |
|                              | ① Cluster not registered with Cisco Licensing. Register Now |                                                     |                                               |                            |                |                                      |  |  |
| 슈 Events                     | UC: -CL                                                     | License Type Evaluation<br>License Status License e | n<br>xpires in 89 days. Ouster not registerer | J with Cisco Licensing.    |                |                                      |  |  |
| Activity                     | vCenter                                                     |                                                     | https://cit-vcvm10.eng.storvisor.com          | Hypervisor                 | Moved Versions | Total Capacity<br>Available Capacity |  |  |
| ANALYZE                      | opune                                                       | 06                                                  | ays, 14 nours, 20 minutes, 44 seconds         | HAUP VESION                | 43.28.3929     | Data Replication Factor              |  |  |
| Performance                  | Hyperconverged Nodes                                        |                                                     |                                               |                            |                |                                      |  |  |
| PROTECT                      | Node                                                        | Hypervisor                                          | HyperFlex Controller                          | Disk Overview ( # in use ) |                |                                      |  |  |
| C Replication                | -219                                                        | Online                                              | Online                                        | 1 2 3 4 5 6 7 8            |                |                                      |  |  |
| MANAGE                       | HX220C-M45                                                  | 10. 0.64                                            | 10. 1.68                                      | o ,                        |                |                                      |  |  |
| System Information           |                                                             | 6.7.0-17499825                                      | 4.5.28-39429                                  |                            |                |                                      |  |  |
| Datastores                   | Node                                                        | Hypervisor                                          | HyperFlex Controller                          | Disk Overview (8 in use)   |                |                                      |  |  |
| 🛱 iscsi                      | -220                                                        | Online                                              | Offline                                       |                            |                |                                      |  |  |
| Virtual Machines             | HX220C-M4S                                                  | 10 0.65                                             | 4.5.28-39429                                  | o (                        |                |                                      |  |  |
| ↑ Upgrade                    |                                                             | 7.0.2-17867351                                      |                                               |                            |                |                                      |  |  |
| >_ Web CLI                   | Node                                                        | Hypervisor                                          | HyperFlex Controller                          | Disk Overview (8 in use)   |                |                                      |  |  |
| Kubernetes                   | -221<br>HX220C-M45                                          | Online<br>10 0.66<br>6.7.0-17499825                 | Online<br>10                                  | <b>0 7</b>                 |                |                                      |  |  |
|                              |                                                             |                                                     |                                               |                            |                |                                      |  |  |
|                              |                                                             |                                                     |                                               |                            |                |                                      |  |  |

Nodos de conexión HX

| ← → C ▲                                                                               | Not secure   10                                                                                         |                                       |                    |                                       |                                     |                    |            | ९ 🖈 😩 :                                  |
|---------------------------------------------------------------------------------------|----------------------------------------------------------------------------------------------------|---------------------------------------|--------------------|---------------------------------------|-------------------------------------|--------------------|------------|------------------------------------------|
| = 🚓 Hyperflex Connect                                                                 |                                                                                                    |                                       | UC                 | α                                     |                                     |                    |            | .0 0 0 A                                 |
| Deshboard     Moniton     Aiarms                                                      | System Overview Nodes Disks<br>© Enter HX Maintenance Mode G Exit HX Maintenance                        | Mode                                  |                    |                                       |                                     |                    |            | Lest vitranes et 61:08:0001 1246 59 RV O |
| ☆ Evens<br>@ Activity                                                                 | Node         Hypervisor Address           219         10         64           220         10         65 | Hypervisor Status<br>Online<br>Online | Controller Address | Controller Status<br>Online<br>Online | Model<br>10(2205-M45<br>10(2205-M45 | 4.5(2e)<br>4.5(2e) | Disks<br>8 | Command Line Mode                        |
| A Performance                                                                         | 221 10 66                                                                                               | Online                                | 10 70              | Online                                | H0220C4M45                          | 4.5(2#)            | 8          | Root shell ()                            |
| MANAGE<br>System Information<br>Datastores<br>G dCSI<br>Virtual Machines<br>T Upgrade |                                                                                                    |                                       |                    |                                       |                                     |                    |            |                                          |
| <ul> <li>Web CLI</li> <li>Kübernetes</li> </ul>                                       |                                                                                                    |                                       |                    |                                       |                                     |                    |            |                                          |
|                                                                                       |                                                                                                    |                                       |                    |                                       |                                     |                    |            |                                          |

### HX connect Exit MM

Paso 11.2. El panel de HX Connect muestra el estado operativo, debe estar en **línea** y el estado de la resistencia debe ser **saludable**.

| ≡ <sup>altala</sup> HyperFlex Connect |                                | and and a second second s | 4 💷 菌 💷 O &                  |
|---------------------------------------|--------------------------------|----------------------------------------------------------------------------------------------------|------------------------------|
| Dashboard                             | OPERATIONAL STATUS<br>Online © | ① Clus                                                                                                    | ster License not registered  |
| Alarms                                | RESILIENCY HEALTH Healthy ①    | ✓ 1 N                                                                                                    | ode failure can be tolerated |
| 録 Events                              | CAPACITY<br>6 TB               | 1.2%         STORAG           71.2 GB Used         6 TB Free         OPTIMU                                                                                                    | E Compression 77%            |

Paso 12. Repita los pasos 2-11 en todos los nodos que forman parte del cluster, uno a la vez.

Una vez completada la actualización de ESXi, podrá ver los detalles de la versión en la consola de teclado, vídeo y ratón (KVM) del servidor HX, tal y como se muestra en la imagen:

| cisco. UCS KVM         |                                                                   |
|------------------------|-------------------------------------------------------------------|
| KVM Console Properties |                                                                   |
|                        |                                                                   |
|                        | VMware ESXi 7.0.2 (VMKernel Release Build 17067351)               |
|                        | Cisco Systems Inc H0220C-M4S                                      |
|                        | 2 x Intel(R) Xeon(R) CPU ES-2600 v3 0 2.50GHz<br>303.9 GHB Memory |
|                        |                                                                   |
|                        |                                                                   |
|                        |                                                                   |
|                        |                                                                   |

También puede verificar en HX Connect que la nueva versión de ESXi está presente en la ficha **System Information**, como se muestra en la imagen:

| $\leftarrow$ | $\rightarrow$ ( | c (               | 2        | https://10.98////clusters/1 | /servers?tab={°id":"Server"," | "index":0}           |                                        |                     | ☆  |            | $\bigtriangledown$ | = |
|--------------|-----------------|-------------------|----------|-----------------------------|-------------------------------|----------------------|----------------------------------------|---------------------|----|------------|--------------------|---|
| =            | ultulu<br>cisco | HyperFlex Connect |          |                             | UC                            | -CL                  |                                        | 🗘 🔺 1               | ĥ  | 0          | 0                  | ھ |
| 0            | Dasht           | poard             | î        | Hyperconverged Nodes        |                               |                      |                                        | Disk View Options 🗸 | Di | sk View Le | gend               |   |
| $\cup$       | Dubin           |                   |          | Node                        | Hypervisor                    | HyperFlex Controller | Disk Overview                          | V (8 in use)        |    |            |                    |   |
| MON          | NITOR           |                   |          | -219                        | 🕑 Online                      | Online               | 1 2 3 4                                | 5 6 7 8             |    |            |                    |   |
| Q            | Alarm           | s                 |          | HX220C-M4S                  | 10. 64                        | 10                   |                                        |                     |    |            |                    |   |
| ជ            | Event           | s                 |          |                             | 6.7.0-17499825                | 4.5.2a-39429         | ¢ /                                    |                     |    |            |                    |   |
| Û            | Activit         | y                 |          |                             |                               |                      |                                        |                     |    |            |                    |   |
|              |                 |                   |          | Node                        | Hypervisor                    | HyperFlex Controller | Disk Overview                          | V (8 in use)        |    |            |                    |   |
| ANA          | LYZE            |                   |          | ·220                        | 🥝 Online                      | 🥝 Online             |                                        |                     |    |            |                    |   |
| LaIn         | Perfor          | rmance            |          | HX220C-M45                  | 10. 65                        | 1069                 |                                        |                     |    |            |                    |   |
| PRO          | TECT            |                   |          |                             | 7.0.2-17867351                | 4.5.2a-39429         | 0 /                                    |                     |    |            |                    |   |
| ſ            | Replic          | ation             |          |                             |                               |                      |                                        |                     |    |            |                    |   |
|              |                 |                   |          | Node                        | Hypervisor                    | HyperFlex Controller | Disk Overviev                          | V (8 in use)        |    |            |                    |   |
| MAN          | IAGE            |                   |          | -221                        | 🥝 Online                      | 🕗 Online             |                                        |                     |    |            |                    |   |
| Ħ            | Syster          | n Information     |          | HX220C-M4S                  | 1066                          | 1070                 |                                        |                     |    |            |                    |   |
| -            | Datas           | tores             | <i>_</i> |                             | 6.7.0-17499825                | 4.5.2a-39429         | ······································ |                     |    |            |                    |   |

Esxi actualizado con conexión HX

## Situación B. Actualización combinada de HXDP y ESXi desde Intersight

Para este escenario, debe actualizar HXDP a 4.5(2a) y ESXi a 7.0 U2 Build 17867351 desde Intersight.

Paso 1. Si uno de los servidores HX está en modo de mantenimiento, reinicie este servidor a través de vCenter o de la consola KVM de ucs.

| ✓ 由 221_dc                                | 😚 Deploy OVF Template      | Adapter                       |
|-------------------------------------------|----------------------------|-------------------------------|
| ✓ [ 221_cl                                | ⊘ New Resource Pool        | el: USB Storage Controller    |
| -219.eng.storvisor.com                    | <b>n+</b>                  | √ vmhba32                     |
| -220.eng.storvisor.com                    | čá New VApp                | el: Wellsburg AHCI Controller |
| -221.eng.storvisor.com (Maintenance Mode) | Import VMs                 | ♦ vmhba0                      |
| ∰ stCtIVM-<br>∰ stCtIVM-                  | Maintenance Mode           | . ⇔ vmhba1                    |
| ∰ stCtiVM-                                | Connection                 |                               |
| -clone1                                   | Power                      | Power On                      |
| -clone10                                  |                            |                               |
| -clone2                                   | Certificates               | Enter Standby Mode            |
| Clone3                                    | Storage                    | Shut Down                     |
| -clone4                                   | St Add Networking          | E Doboot                      |
| -clone5                                   | P Au netroning             | 6 Repool                      |
| -clone6                                   | Host Profiles              |                               |
| -clone7                                   | Export System Logs         |                               |
| -clone8                                   | Export System Logs         |                               |
| -clone9                                   | Reconfigure for vSphere HA |                               |
| -∨M                                       | 🖎 Assign License           |                               |

Paso 2. Una vez reiniciado el servidor, salga del modo de mantenimiento HX desde la interfaz de usuario de HX Connect. Abra HX-Connect, seleccione **Información del sistema > Nodos**, elija el nodo en modo de mantenimiento y haga clic en **Salir del modo de mantenimiento HX**.

Paso 3. Espere unos minutos para que el clúster de Hyperflex complete la recuperación. El **panel de** HX Connect muestra el estado operativo, debe ser **Online** y el estado de resistencia debe ser **Healthy**.

| ≡ <sup>allatla</sup> HyperFlex Connect |                                | 80100                          | 0 0 A                                    |
|----------------------------------------|--------------------------------|--------------------------------|------------------------------------------|
| Dashboard                              | OPERATIONAL STATUS<br>Online © |                                | Cluster License not registered           |
| Alarms                                 | Healthy ①                      |                                | ✓ 1 Node failure can be tolerated        |
| Activity                               | CAPACITY<br>6 TB               | 1.2%<br>71.2 GB Used 6 TB Free | STORAGE Compression 77% Deduplication 0% |

Paso 4. Abra Intersight, elija **Upgrade**, haga clic en **Expert Mode > Upgrade HyperFlex Data Platform** como se muestra en las imágenes:

| =   | cisco Intersight     | OPERATE > HyperFlex Clusters Q 🖬 53 🔺 35 🖂 Q 📀                                                                                                    | 9               |
|-----|----------------------|----------------------------------------------------------------------------------------------------|-----------------|
| ele | MONITOR              | Clusters Backups                                                                                                    |                 |
| Ŷ   | OPERATE ^            |                                                                                                    |                 |
|     | Servers              | * Al Clusters © +                                                                                                    |                 |
|     | Chassis              | ···· > ··· > ···· > ··· > ··· > ··· > ··· > ··· > ··· > ··· > ··· > ··· > ··· > ··· | <u> </u>        |
|     | Fabric Interconnects | Health Connection Storage Utilization Capacity Runway Types Hyp                                                                                                    | perFlex Version |
|     | HyperFlex Clusters   | UNECREC. 1 + Hull_ 1 + Hybrid 1 (                                                                                                    | ر               |
| ×   | CONFIGURE ^          |                                                                                                    |                 |
|     | Profiles             | Name : Health : Type : Hyper_ : Storage Cap_ Stora_ : Storage Utilization Trend () : Cap                                                                                                    | sacity_ 〇       |
|     | Templates            | Clust © Healthy HyperFlex 4.0(21) 6.0 - 1.0% 0.0% Unit                                                                                                    |                 |
|     | Policies             | ··· 🧷 Selected 1 of 1 Show Selected Unselect All                                                                                                    | < <u>1</u> of   |
|     | Pools                | Upgrade                                                                                                    |                 |
| Ð   | ADMIN ^              | Run Health Check                                                                                                    |                 |
|     | Targets              |                                                                                                    |                 |
|     | Software Repository  |                                                                                                    |                 |

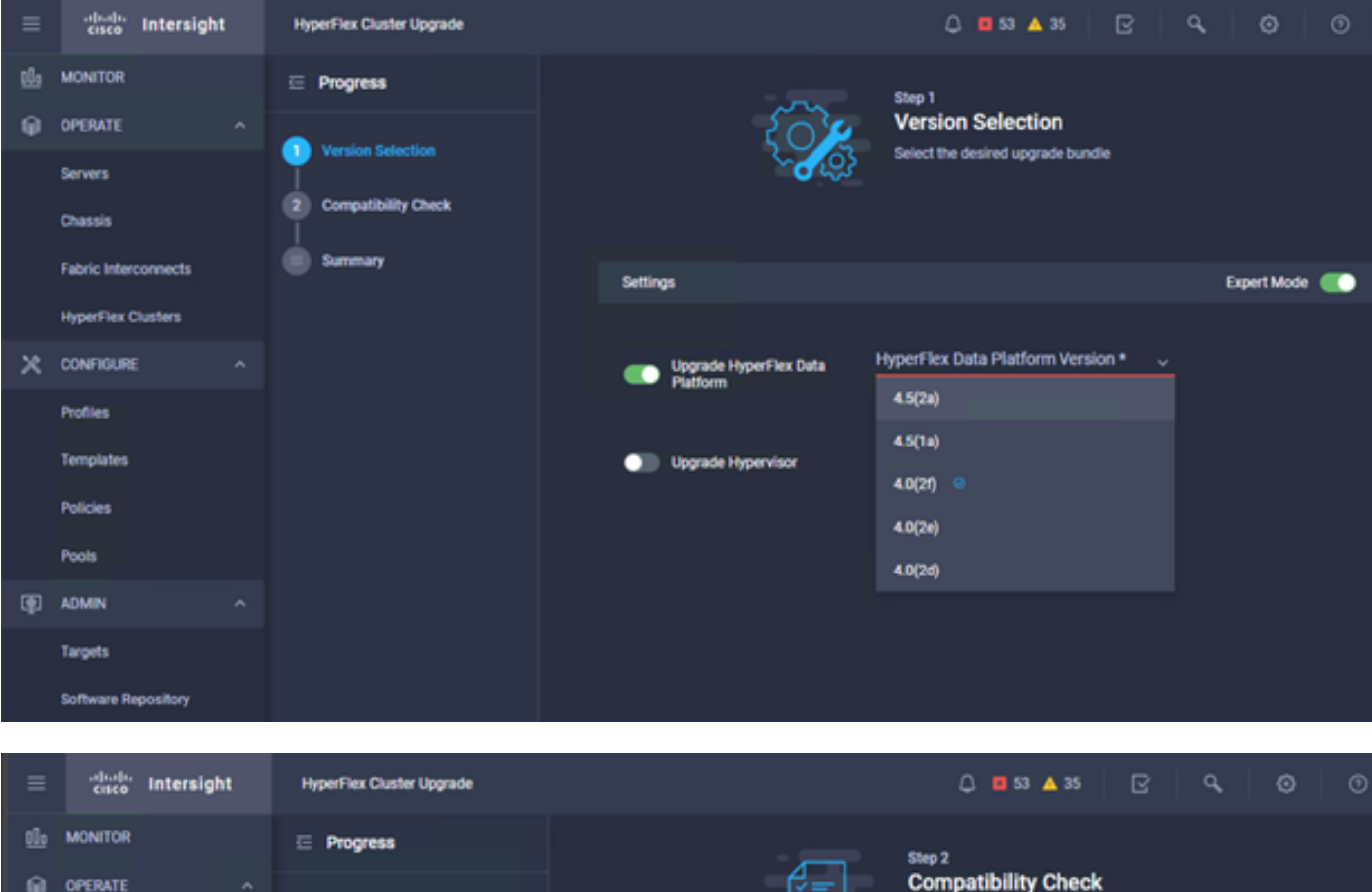

| <u>01</u> 0 | MONITOR              | ⊡ Progress          | Step 2                                                                                           |         |
|-------------|----------------------|---------------------|--------------------------------------------------------------------------------------------------|---------|
| θ           | OPERATE ^            |                     | Compatibility Check                                                                              |         |
|             | Servers              | Version Selection   | Ensure all clusters meet the upgrade requirement<br>If any cluster does not meet the pre-upgrade | B.      |
|             | Chassis              | Computibility Check | requirements, unselect the cluster and continue w<br>the upgrade.                                | ith     |
|             | Fabric Interconnects | Summary             |                                                                                                  |         |
|             | HyperFlex Clusters   |                     | All clusters meet upgrade requirements                                                           |         |
| ×           | CONFIGURE ^          |                     |                                                                                                  |         |
|             | Profiles             |                     | 1 items found 10 v per page 1 of 1                                                               |         |
|             | Templates            |                     | Q.         Add Filter                                                                            |         |
|             | Policies             |                     | Name HyperFlex Data Platf Hypervisor                                                             |         |
|             | Pools                |                     | cluster 4.0.2f-35930 🛞 VM/ware ESXi 6.7.0 U3 (17                                                 | 499825) |
| Ð           | ADMIN ^              |                     | Selected 1 of 1 Show Selected Unselect All K C 1                                                 | of1 2 2 |
|             | Targets              |                     |                                                                                                  |         |
|             | Software Repository  |                     |                                                                                                  |         |

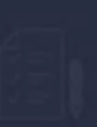

Step 3 Summary

| Target Version                                |                                                                                                    |                              |
|-----------------------------------------------|----------------------------------------------------------------------------------------------------|------------------------------|
| HyperFlex Data Platform Version 4.5(2a)-39429 |                                                                                                    |                              |
| Clusters to be upgraded 1                     | Upperedo (4 UpperFlay Objeter)                                                                                                    |                              |
|                                               | Upgrade (1 HyperFlex Cluster)                                                                                                    |                              |
|                                               | Upgrade starts immediately on all selected clusters. When the data path<br>must be upgraded, some clusters may require the evacuation of VMs. For    |                              |
|                                               | two node clusters, the migration of VMs will be attempted automatically.<br>For three node or larger clusters, enable and set DRS to fully automatic |                              |
| _cluster                                      | mode. If DRS is not available, manually migrate the VMs when prompted, to<br>ensure that the upgrade can continue.                                   | ire ESXi 6.7.0 U3 (17499825) |
|                                               |                                                                                                    |                              |
|                                               | Cancel                                                                                                    |                              |
|                                               |                                                                                                    |                              |

Paso 5. Puede observar el inicio y el final de la actualización:

| =   | cisco Intersight     | Requests > Upgrade HyperFlex Cluster                          | 0 ■ 53 ▲ 35   3   4   0   3                             |  |
|-----|----------------------|---------------------------------------------------------------|---------------------------------------------------------|--|
| tle | MONITOR              | Details                                                       | Execution Plaw                                          |  |
| θ   | OPERATE ^            | Status © Success                                              | S 220: Cleanup Lasks after upgrade Jul 14;              |  |
|     | Servers<br>Chassis   | Name Upgrade HyperFlex Cluster<br>ID 60et36d8696/6e2d3071e9db | O 219: Cleanup tasks after upgrade Jul 14,              |  |
|     | Fabric Interconnects | Target Type HyperFlex Cluster                                 | © 221: Cleanup tasks after upgrade Jul 14,              |  |
|     | HyperFlex Clusters   | Target Name                                                   | Running Cluster Post-Upgrade Hooks     Jul 14,          |  |
| ×   | CONFIGURE ^          | 220<br>Source Type HyperFlex Cluster Profile                  | © 220: Update node View Execution Row Jul 14.           |  |
|     | Profiles             | Source Namecluster                                            | O 219: Update node View Execution Row Jul 14:           |  |
|     | Templates            | Initiator                                                     | 221: Update node View Execution Pow                     |  |
|     | Policies             | Start Time Jul 14, 2021 12:11 PM                              |                                                         |  |
|     | Pools                | Duration 1 h 59 m 25 s                                        | 220: Nun Node Level Validations for Upgrade Jul 14, 2   |  |
| æ   | ADMIN ^              |                                                               | Control of the Cevel Validations for Upgrade            |  |
|     | Targets              | Organizations default                                         | S 221: Run Node Level Validations for Upgrade Jul 14, 2 |  |
|     | Software Repository  |                                                               | Run Validations for Upgrade     Jul 14,2                |  |

Paso 6. Inicie la actualización de ESXi para cada servidor. Copie el paquete de actualización de ESXi 7.0 U2 en los hosts de ESXi.

Paso 6.1. Descargue el paquete de actualización de ESXi 7.0U2 desde las descargas de Cisco con el enlace:

https://software.cisco.com/download/home/286305544/type/286305994/release/4.5(2a):

Paso 6.2. En cada host de ESXi, copie el paquete de actualización de ESXi 7.0U2 en un directorio de almacén de datos disponible (utilice métodos como scp, wget). Una vez completada, debe ver:

30-Jun-2021

```
[root@ucs-221:/vmfs/volumes] pwd
/vmfs/volumes
[root@ucs-221:/vmfs/volumes] ls
                                          60ee5dfc-6f05dc8b-05cf-0025b5b1a116
MyDataStore
60ef8a79-63aadd3f-ee0d-0025b5b1a116
                                         BOOTBANK2
SpringpathDS-FCH2008V1M1
[root@ucs-221:/vmfs/volumes] cd MyDataStore /
[root@ucs-221:/vmfs/volumes/ac08f584-9a2f8a67] ls -al
total 0
drwx-----
                                     686 Jul 14 05:19 .
           1 root
                      root
drwxr-xr-x 1 root
                      root
                                     512 Jul 15 01:21 ..
-rw-r--r-- 1 root root
                              391417386 Jul 15 00:55 HX-ESXi-7.0U2-17867351-Cisco-Custom-
7.2.0.5-upgrade-bundle.zip
                                    2793 Jul 14 20:03 ucs221-VM
drwxr-xr-x 1 root root
```

```
[root@ucs-221:/vmfs/volumes/ac08f584-9a2f8a67] pwd
/vmfs/volumes/ MyDataStore
```

Paso 7. Abra HX-Connect, elija **System information > Nodes**, elija el nodo en el que desea actualizar Esxi y haga clic en **Enter HX Maintenance Mode** como se muestra en las imágenes:

| ← → C /                  | Not secure   10                                   |                   |                    |                   |             |         |       | ९ 🛧 🛸 😩                                   |
|--------------------------|---------------------------------------------------|-------------------|--------------------|-------------------|-------------|---------|-------|-------------------------------------------|
| = text Hyperflex Connect |                                                   |                   | UC -               | a                 |             |         |       | 4 🔺   🕅   O   O                           |
| O Deshboard              | System Overview Nodes Disks                       |                   |                    |                   |             |         |       | Last refreshed at 07.08/2021 12.46.09.91/ |
| MONITOR                  | ⊙ Enter HX Maintenance Mode G Exit HX Maintenance | Mode              |                    |                   |             |         |       | @ Y Riber                                 |
| Q Alarms                 | Node ^ Hypervisor Address                         | Hypervisor Status | Controller Address | Controller Status | Model       | Version | Disks | Command Line Mode                         |
| 12 Evens                 | 219 10 64                                         | Online            | 10 168             | Online            | H0(220C-M45 | 4.5(2a) |       | Root shell ①                              |
| ANALYZI                  | 220 10. 65                                        | Online            | 10 169             | Online            | H9/220C-M45 | 4.5(2#) |       | Root shell ①                              |
| La Performance           | 221 10 66                                         | Online            | 10 70              | Online            | H0(220C-M45 | 4.5(2a) |       | Root shell ①                              |
| PROTECT                  | 1-3of3                                            |                   |                    |                   |             |         |       |                                           |
| MANAGE                   |                                                   |                   |                    |                   |             |         |       |                                           |
| System Information       |                                                   |                   |                    |                   |             |         |       |                                           |
| E Detestores             |                                                   |                   |                    |                   |             |         |       |                                           |
|                          |                                                   |                   |                    |                   |             |         |       |                                           |
| T Upgrade                |                                                   |                   |                    |                   |             |         |       |                                           |
| >_ Web CLI               |                                                   |                   |                    |                   |             |         |       |                                           |
| Kubernetes               |                                                   |                   |                    |                   |             |         |       |                                           |
|                          |                                                   |                   |                    |                   |             |         |       |                                           |
|                          |                                                   |                   |                    |                   |             |         |       |                                           |
|                          |                                                   |                   |                    |                   |             |         |       |                                           |
|                          |                                                   |                   |                    |                   |             |         |       |                                           |
|                          |                                                   |                   |                    |                   |             |         |       |                                           |

Nodos de conexión HX

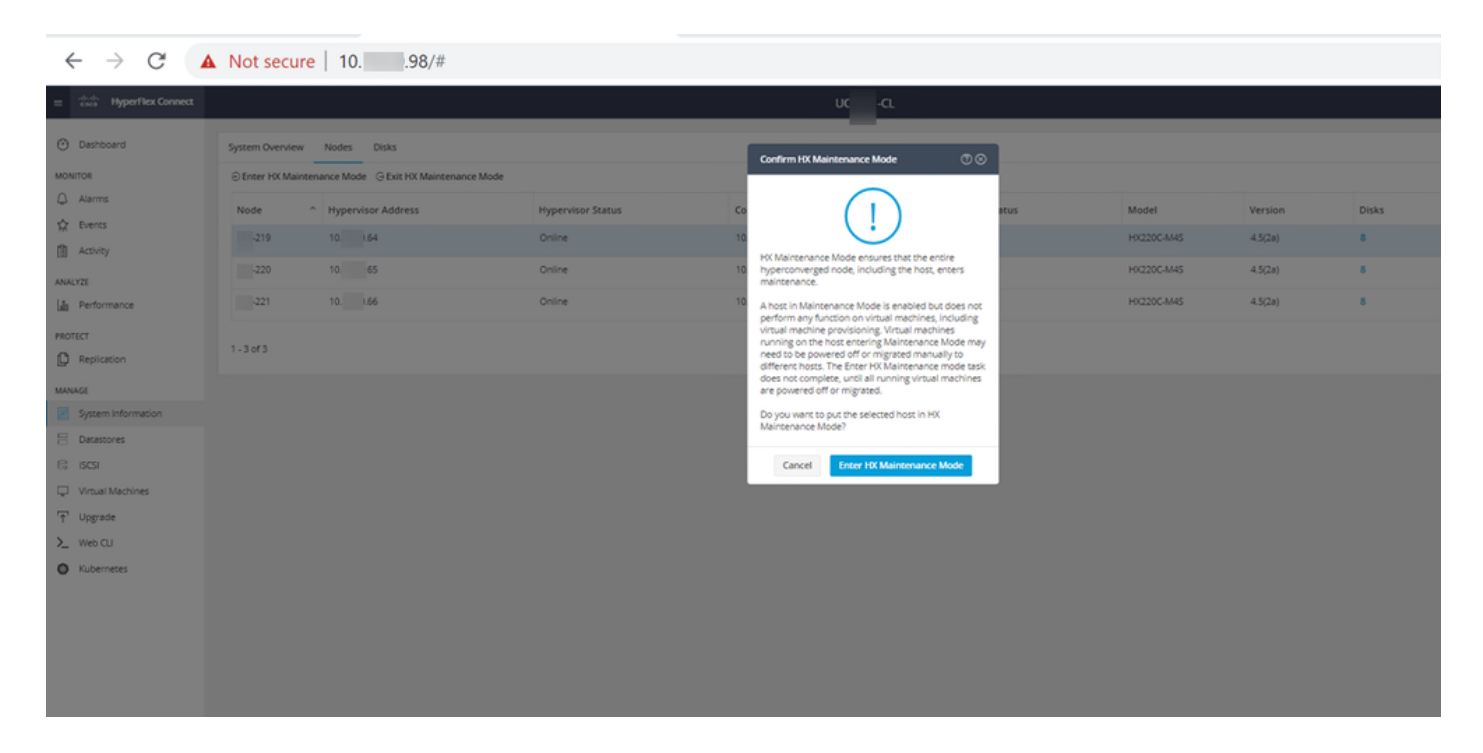

Puede ver la actividad completada en la pestaña Activity, como se muestra en la imagen:

| ← → C /                  | Not secure   10. 98/#/clusters/1/activity                                          |                                       |                                                                                                    | Q           | ☆           | *             | -      |
|--------------------------|------------------------------------------------------------------------------------|---------------------------------------|----------------------------------------------------------------------------------------------------|-------------|-------------|---------------|--------|
| = text Hyperflex Connect |                                                                                    | uc -a.                                |                                                                                                    | 0 🗛 1       | n           | 001           | 0      |
| O Deshboard              | Filter Filter Isted tasks                                                          |                                       |                                                                                                    |             |             |               |        |
| MONITOR<br>Q Alerms      | Activity @Montor progress of recent tasks on the HK storage cluster.               |                                       |                                                                                                    | Last refres | res es 01.0 | 18/2021 12:44 | 20.911 |
| ☆ Events                 | <ul> <li>Collepse All</li> </ul>                                                   |                                       |                                                                                                    |             |             |               |        |
| Activity                 | Validate enter maintenance mode for node >219                                      |                                       |                                                                                                    |             |             |               |        |
| ANALYZE                  | Status: Success                                                                    | Parallel usis check                   | Orser maintenance mode task is not running for other nodes and for other site nodes in stretch cluster                                                                                                   |             |             |               |        |
| a Performance            |                                                                                    | vCenter availability check            | Custor should be registered with cleaser                                                                                                    |             |             |               |        |
| PROTECT                  |                                                                                    | vCenter reachability check            | ✓ «Center is reachable fram «Center                                                                                                    |             |             |               |        |
| Replication              |                                                                                    | Maintenance mode state check          | Check the node is not in maintenance mode                                                                                                    |             |             |               |        |
| MANAGE                   |                                                                                    | VM Mgration check                     | <ul> <li>Check VM Migration is enabled in all nodes.</li> </ul>                                                                                                    |             |             |               |        |
| System Information       |                                                                                    | Ouster health check                   | <ul> <li>Allow maintenance mode only for healthy ductor</li> </ul>                                                                                                    |             |             |               |        |
| E Detastores             |                                                                                    | Nudes availability check              | Check number of nodes available to tolerate this node into maintenance mode                                                                                                    |             |             |               |        |
| E) (6CS)                 |                                                                                    |                                       |                                                                                                    |             |             |               |        |
| Virtual Machines         | <ul> <li>A Enter maintenance mode for node -219</li> <li>Status Success</li> </ul> |                                       |                                                                                                    |             |             |               |        |
| T Upgrade                | 07/05/2021 12:48:45 PM                                                             | Ercer Maintenance Mode                | <ul> <li>Validate enter maintenance mode for node us: 219</li> <li>Paratel lasks check: Enter maintenance mode usik is not numing for other nodes and for other size nodes in stretch clucter</li> </ul> |             |             |               |        |
| >_ Web CU                |                                                                                    |                                       | <ul> <li>Center availability check: Outlan should be registered with cCenter</li> </ul>                                                                                                    |             |             |               |        |
| Kubernetes               |                                                                                    |                                       | Volenar reactading check, volenar is reactable transition volenar     Maintenance mode state check. Check the node is not in maintenance mode                                                            |             |             |               |        |
|                          |                                                                                    |                                       | <ul> <li>VM Mgration check: Check VM Mgration is enabled in all nodes.</li> <li>Cuciaer health check Allow maintenance mode only for healthy choiser.</li> </ul>                                         |             |             |               |        |
|                          |                                                                                    |                                       | <ul> <li>Nodes availability check. Check number of nodes available to tolerate this node into maintenance mode</li> </ul>                                                                                |             |             |               |        |
|                          |                                                                                    | Ercer vCercer Maintenance mode        | <ul> <li>Initiate the enter maintenance mode in sCenter</li> </ul>                                                                                                    |             |             |               |        |
|                          |                                                                                    | Wait for VM migration to be completed | <ul> <li>Whengration will take time based on number of user VMs</li> </ul>                                                                                                    |             |             |               |        |
|                          |                                                                                    | Relinquish the node                   | <ul> <li>Shutting down stork grantully</li> </ul>                                                                                                    |             |             |               |        |
|                          |                                                                                    | Passer off controller VM              | <ul> <li>Powering off the controller VM</li> </ul>                                                                                                    |             |             |               |        |
|                          |                                                                                    | vCenter mantenarior mode task         | <ul> <li>Waiting for maintenance mode task to be completed in sciencer</li> </ul>                                                                                                    |             |             |               |        |

Paso 8. SSH al host ESXi que está en modo de mantenimiento HX.

Paso 8.1. Busque el nombre del perfil del paquete de actualización:

Paso 8.2. Ejecute el comando upgrade con el parámetro no-hardware-warning especificado:

[root@abcd-221:/vmfs/volumes/ac08f584-9a2f8a67] esxcli software profile update -depot=/vmfs/volumes/0714051143/HX-ESXi-7.0U2-17867351-Cisco-Custom-7.2.0.5-upgrade-bundle.zip -profile HX-ESXi-7.0U2-17867351-Cisco-Custom-7.2.0.5 --no-hardware-warning

Paso 8.3. Verá un mensaje de confirmación una vez que se complete la actualización:

Update Result Message: The update completed successfully, but the system needs to be rebooted for the changes to be effective. Reboot Required: true Paso 9. Reinicie el host.

Paso 10. Inicie sesión en el host de ESXi y verifique la nueva versión con el comando: vmware -v.

The time and date of this login have been sent to the system logs. WARNING: All commands run on the ESXi shell are logged and may be included in support bundles. Do not provide passwords directly on the command line. Most tools can prompt for secrets or accept them from standard input. VMware offers supported, powerful system administration tools. Please see www.vmware.com/go/sysadmintools for details. The ESXi Shell can be disabled by an administrative user. See the vSphere Security documentation for more information. [root@ -220:~] vmware -v VMware ESXi 7.0.2 build-17867351 [root@ -220:~]

Paso 11. Una vez reiniciado el servidor, salga del **modo de mantenimiento de HX** de la interfaz de usuario de HX Connect. Abra HX-Connect, elija **System Information > Nodes**, elija el nodo en el modo de mantenimiento y haga clic en **Exit HX Maintenance Mode** como se muestra en las imágenes:

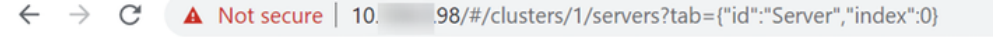

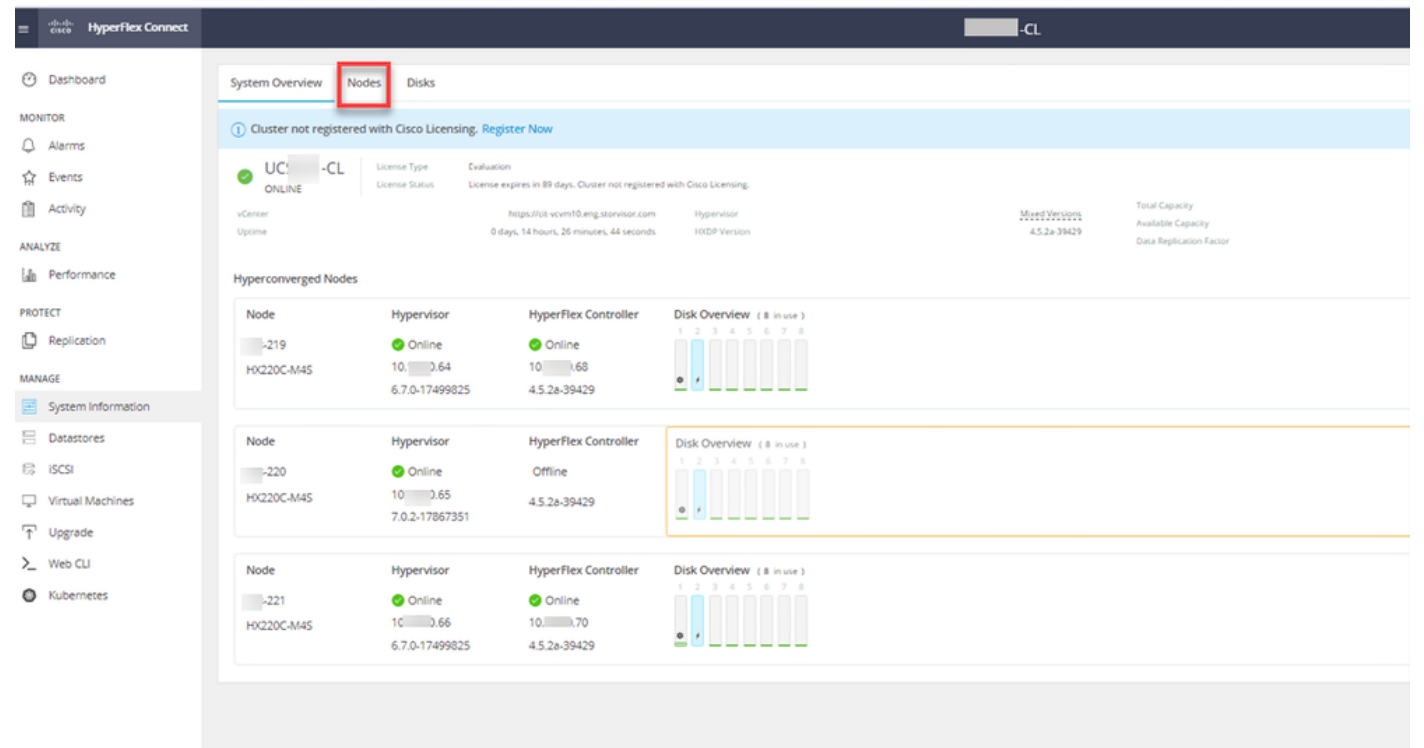

| ← → C 🚺               | Not secure   10. 98/#                          |                   |                    |                   |             |         |       | Q 🕁 🗯                      | · 😩 E    |
|-----------------------|------------------------------------------------|-------------------|--------------------|-------------------|-------------|---------|-------|----------------------------|----------|
| = 🚓 Hyperflex Connect |                                                |                   | UC                 | -a                |             |         |       | <b>○▲</b> ፣ [ 🕅 ]          | 0 0 4    |
| O Deshboerd           | System Overview Nodes Disks                    |                   |                    |                   |             |         |       | Last refreshed at 07.08-20 | 0 12409R |
| MONITOR               | ⊖ Enter HX Maintenance Mode G Exit HX Maintena | nce Mode          |                    |                   |             |         |       | ₫ × Riber                  |          |
| Q. Alarms             | Node ^ Hypervisor Address                      | Hypervisor Status | Controller Address | Controller Status | Model       | Version | Disks | Command Line Mode          |          |
| 12 Evens              | 219 10 64                                      | Online            | 10 68              | Online            | H0(220C-M45 | 4.5(28) |       | Root shell ①               |          |
| ANALYZE               | 220 10. 65                                     | Online            | 10 169             | Online            | H0220C4M45  | 4.5(28) | 8     | Root shell ①               |          |
| a Performance         | 221 10 66                                      | Online            | 10 70              | Online            | H0220C-M45  | 4.5(2a) |       | Root shell ①               |          |
| PROTECT               | 1-3of3                                         |                   |                    |                   |             |         |       |                            |          |
| MANAGE                |                                                |                   |                    |                   |             |         |       |                            |          |
| System Information    |                                                |                   |                    |                   |             |         |       |                            |          |
| E Detestores          |                                                |                   |                    |                   |             |         |       |                            |          |
| Co desi               |                                                |                   |                    |                   |             |         |       |                            |          |
| T Upgrade             |                                                |                   |                    |                   |             |         |       |                            |          |
| >_ Web CLI            |                                                |                   |                    |                   |             |         |       |                            |          |
| Kubernetes            |                                                |                   |                    |                   |             |         |       |                            |          |
|                       |                                                |                   |                    |                   |             |         |       |                            |          |
|                       |                                                |                   |                    |                   |             |         |       |                            |          |
|                       |                                                |                   |                    |                   |             |         |       |                            |          |
|                       |                                                |                   |                    |                   |             |         |       |                            |          |
|                       |                                                |                   |                    |                   |             |         |       |                            |          |
|                       |                                                |                   |                    |                   |             |         |       |                            |          |
|                       |                                                |                   |                    |                   |             |         |       |                            |          |
|                       |                                                |                   |                    |                   |             |         |       |                            |          |

#### HX connect exit MM

Paso 12. Espere unos minutos para que el clúster Hyperflex complete la recuperación. El **panel de** conexión de HX muestra el estado operativo, debe ser **En línea** y el estado de resistencia debe ser **Saludable**.

| ≡ <sup>altata</sup> HyperFlex Connect |                                | 80-80 E                               | Q 🚛 🔒 💷 O 👁 🕰                          |
|---------------------------------------|--------------------------------|---------------------------------------|----------------------------------------|
| O Dashboard                           | OPERATIONAL STATUS<br>Online © | ٥                                     | Cluster License not registered         |
| MONITOR<br>Q Alarms                   |                                | ~                                     | 1 Node failure can be tolerated        |
| 会 Events<br>自 Activity                | Сарасіту<br>6 ТВ               | 1.2% STC<br>71.2 GB Used 6 TB Free OP | ORAGE Compression 77% Deduplication 0% |
| AMALV7E                               |                                |                                       |                                        |

Paso 13. Repita los pasos 6.-12. para cada host ESXi 1 a la vez. Asegúrese de que el estado del clúster sea **Correcto** antes de pasar al siguiente nodo.

## Acerca de esta traducción

Cisco ha traducido este documento combinando la traducción automática y los recursos humanos a fin de ofrecer a nuestros usuarios en todo el mundo contenido en su propio idioma.

Tenga en cuenta que incluso la mejor traducción automática podría no ser tan precisa como la proporcionada por un traductor profesional.

Cisco Systems, Inc. no asume ninguna responsabilidad por la precisión de estas traducciones y recomienda remitirse siempre al documento original escrito en inglés (insertar vínculo URL).